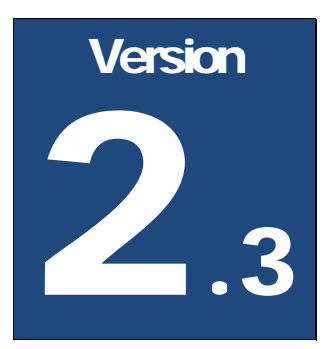

# **XTREME DESIGNS**

# XTREME DJ TIPJARS USERS GUIDE

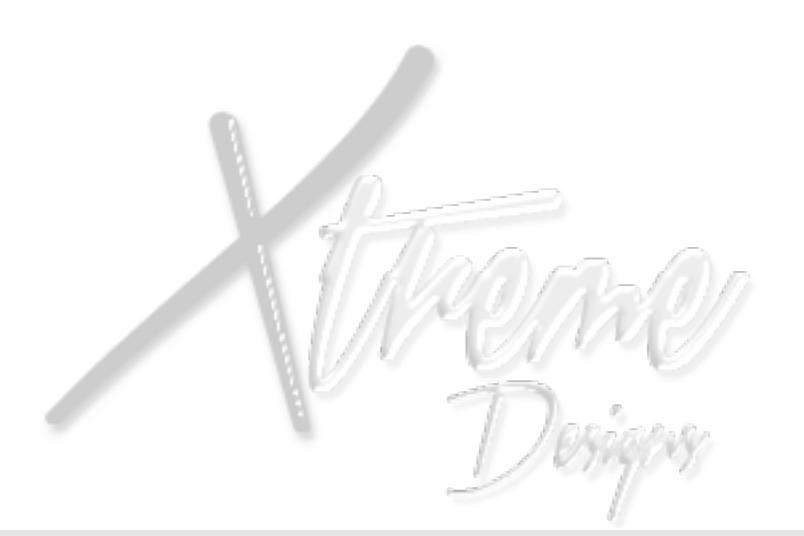

# Xtreme Designs Users Guide

# **Table of Contents**

| Basic Setup              | 3  |
|--------------------------|----|
| Adding Textures/Pictures | 3  |
| Re-Sizing Your TipJar    | 4  |
| Configuration Settings   | 4  |
| DJ Name                  | 4  |
| Hover Text               | 4  |
| Hover Text Color         | 5  |
| Thank You Message        | 5  |
| Neon Colored Trim        | 5  |
| Trim Color               | 5  |
| Spin                     | 5  |
| Quick Pay Buttons        | 6  |
| Setting Your Group       | 6  |
| Request Channel          | 7  |
| Advanced Settings        | 8  |
| Adding a User            | 8  |
| Removing a User          | 12 |
| Owner Menu               | 13 |
| Tips Chat                | 13 |
| Tips Box                 | 13 |
| Reload                   | 13 |
| 1 2719 919               |    |
|                          |    |

# **Basic Setup**

Section

There are several styles of this Jar so be sure to check out any included note cards inside the bag for model specific instructions!

BELOW YOU WILL FIND INSTRUCTIONS FOR THE MOST COMMON SETTINGS. IF YOU REQUIRE ACTIVATING ADVANCED FEATURES PLEASE REFER TO THE TABLE OF CONTENTS. GOING THROUGH THE SECTIONS OF THIS MANUAL PLEASE PAY SPECIAL ATTENTION TO AREAS BOLDED IN RED! THESE ARE IMPORTANT AREAS THAT CAN AND WILL CAUSE PROBLEMS IF NOT SETUP PROPERLY!

### **Adding Textures/Pictures**

You can drop your own images into the jar. The Jar will cycle through about every 30 seconds. SIM performance and other factors can affect this. If your images are staying grey, more than likely the SIM or your connection to SL is the cause. Normally relogging or trying a different location will correct this.

- Go into edit mode of your Jar by right clicking on it then click the Content tab and be sure you see these items.
  - o .Config (Note Card)
  - o z\_XD: Functions (Script)
  - o z\_XD: Money (Script)
  - o z\_XD: Rainbow (Script)
  - o z\_XD: System (Script)
  - o z\_XD: Updater (Script)

BE VERY CAREFUL WHEN ADDING OR REMOVING YOUR TEXTURES. DO NOT DELETE THESE ITEMS OR YOUR TIPJAR WILL NOT FUNCTION PROPERLY.

- Locate the image(s) you would like to use in your inventory.
- A Left click each one and drag them into the Content tab.

Once your images are inside the Jar they will start to cycle. This should start within a minute or so. You can load as many images as you like, but any more than 5 it can cause lag and your images may not appear properly.

# **Re-Sizing Your TipJar**

- Go into edit mode of your Jar by right clicking on it.
- Locate & check the Stretch radio button. (It's on the top left of the edit box.)
  - **Be sure that the Stretch Textures box is also checked.** (It's located on the top right side of the edit box.)
- Locate the white transparent boxes on each of the four corners. Use these to make your Jar larger or smaller by dragging them either towards your TipJar or away from it.

USE CAUTION WHEN DOING THIS! THINGS CAN GO VERY WRONG VERY FAST WHEN RE-SIZING OBJECTS IN SL! NEVER EDIT LINKED PARTS WHEN RE-SIZING YOUR JAR. THIS CAN AND WILL DESTROY IT!

## **Configuration Settings**

- Go into edit mode of your Jar by right clicking on it.
- Locate & open the .Config note card.

The sections below will give a brief description of each setting & an example of use.

#### DJ Name

This is where you will put your DJ Name. Your TipJar will use this in several places.

o DJ\_Name=DJ Xtreme

#### Hover Text

This is where you configure what you want your TipJar to say above it. Place a @ after each line of text. This will put the text on a new line!

 Hover\_Text=Click my picture to join my group!@Your Linden Love is Appreciated @You can add many customized @ lines of hover text!

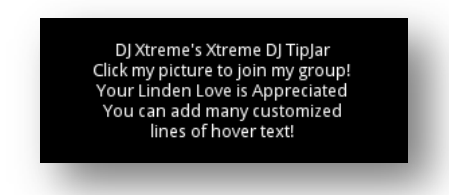

#### Hover Text Color

This is where you configure the color you want for the hover text. The available colors are White, Green, Blue, Red, Orange, Purple, Pink, Yellow, & Black.

o Hover\_Color=Red

#### Thank You Message

This is where you configure the message that tippers receive upon tipping you.

o Msg\_Thanks=Thanks for the Awesome tip!

#### Neon Colored Trim

This is where you can enable or disable the neon cycling colors on the trim. (This feature isn't available on all models.) On the DJ Chopper Jars this will make the color of the entire bike change.

Rainbow = Cycling colors Off = Disabled. Be sure to turn this off if you want the trim to be a solid color.

o Trim\_Color\_Mode=Rainbow

#### **Trim Color**

The available colors are White, Green, Blue, Red, Orange, Purple, Pink, Yellow, & Black. This setting is only active if rainbow is off. Leave this blank if using Rainbow mode!

o Trim\_Color=Red

#### Spin

This is where you can make your Jar spin or turn it off.

o Spin=Yes

## **Quick Pay Buttons**

When patrons right click to tip your jar these are the buttons they will see. The first number in the list is the default pay amount.

o Quick\_Pay=25,69,100,250

| Pay resident: Lucian Mixemup 🛛 🕅                 |
|--------------------------------------------------|
| Via object: Xtreme DJ TipJar v2.0 [BETA P1] v0.0 |
| Fast Pay: L\$25 L\$69<br>L\$100 L\$250           |
| Amount: 25 Pay Cancel                            |

## Setting Your Group

This is where you will setup the group that Jar will send out invitations for. Use the  $z_XD$ : Group UUID Finder to get your groups UUID. Follow the instruction in the hover text above it.

Dex

o Group\_Key=efcb7210-6cc0-531d-30bf-933c4a57ebc1

## **Request Channel**

This is the channel your Jar will use to send you requests that listeners make. Be sure this doesn't conflict with any other HUDs you are using.

o Request\_Channel=69

Your fans will use this feature to send you a song request on a private channel. Once the request is sent you will see it in a drop down. (It will stay there until you close it or crash.) There are many different models available; some have buttons for this feature. The default hover text above your Jar should give direction to your fans as to how they can make a song request.

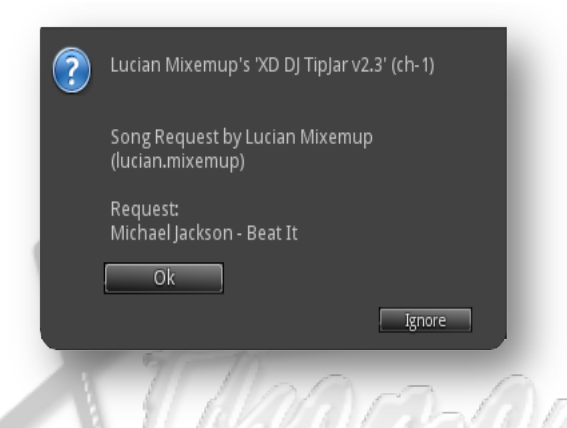

If you need assistance or support, navigate to our website. Locate the Support button and click it. Use this form to submit a ticket. Normally you will get a quicker response than sending us messages or note cards!

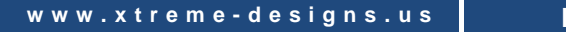

# **Advanced Settings**

Follow these instructions carefully. Just skimming through them you are guaranteed to miss a step or cause the Jar to malfunction!

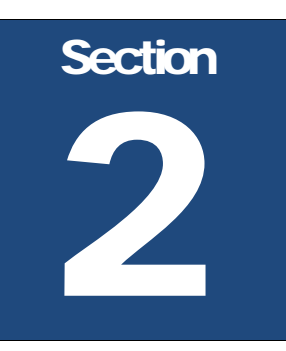

We'll go over the various advanced settings in this section. You do not need to change any of these settings by default unless you want to use that feature. If it is something you don't want to use, just skip it and move on.

# Adding a User

In this section we will be going over how to add a user. (Sharing your tips with another person.)

 ${\mathscr N}$  Left click the top of the Jar. (You should see the menu below.)

| ? | Lucian Mixemup's 'XD DJ TipJar v2.2'<br>(ch-805195792)   |
|---|----------------------------------------------------------|
|   | Do you want to add or remove a user?                     |
| 1 | Reload      Tips (Chat)      Add      Remove      Cancel |
| - | Ignore                                                   |

Click the Add button. You will need the person(s) near the Jar to add them.)

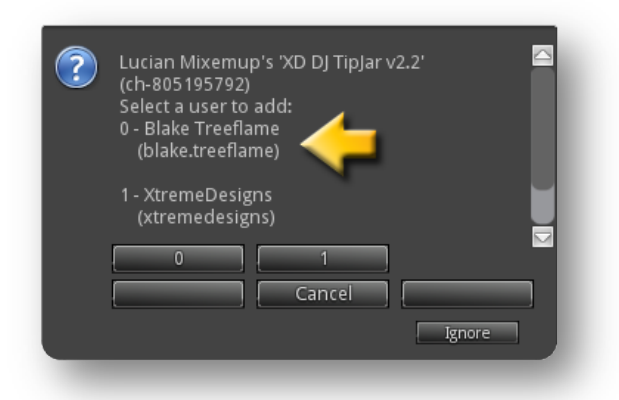

Each person will be represented by a number. Match the users number (Shown by the yellow arrow above.) to the buttons on the bottom. Click the button that represents the user you want to add.

Decide what % of each tip you want to give them and click the button that corresponds. (Click the next button if you don't see the #.)

| (ch-805195792) |                   | 12.2    | 62   |
|----------------|-------------------|---------|------|
| What percenta  | ge do you want to | o give? | Ľ    |
| 40             | 45                | 50      | 2897 |
|                |                   | 20      |      |
|                | Cancel            | Ignore  |      |

If everything was setup correctly you will see this drop down. (Repeat the steps above to add another user.)

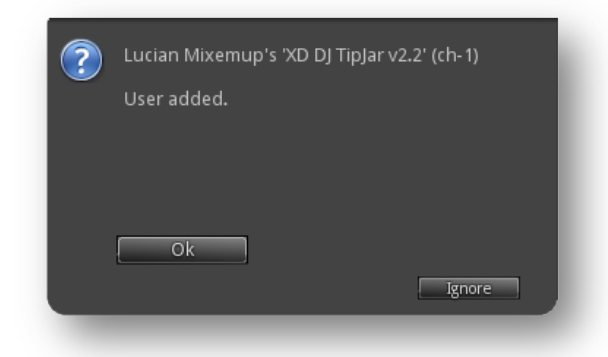

Once you have successfully added your first user, you will get the LL Debt Permissions Dialog drop down. **YOU MUST ACCEPT THIS OR THE JAR WILL NOT SPLIT YOUR TIPS!** (This may appear at the same time as the drop down above!)

| XD DJ TipJar v2.2', an object owned by 'Lucian<br>Mixemup', would like to:                                                                |       |
|----------------------------------------------------------------------------------------------------|-------|
| Take currency from you                                                                                                    |       |
| If you do not trust this object and its creator, you<br>should deny the request. For additional<br>information, click the Details button. |       |
| Grant this request?                                                                                                    | a     |
|                                                                                                    |       |
|                                                                                                    | Do Do |
| Grant Deny Details 💓                                                                                                    | 201   |
|                                                                                                    |       |

When using the split tip feature you need to keep the following in mind. The total of percentages between you and the people you're sharing with cannot exceed 100%.

Good Example:

Owner – 80% User one – 10% User Two – 10%

This represents adding two users each receiving 10%.

Bad Example:

Owner – 80% User one – 10% User two - 10% User Three – 10%

This represents adding three users each receiving 10% which = 110% of the tips. If you have three users and you want to keep 80%, the users would need to get 5% each. At that setting you would receive 85% of the tips. Remember that you need to use whole numbers when setting up this feature. You can't give each user for example 12%.

Note

If your %'s are not correct you will get the following error message in a drop down!

| ? | Lucian Mixemup's 'XD DJ TipJar v2.2' (ch-1)<br>The total percentage of all your users would<br>be above 100% if you do that. Please lower the<br>percentage of another user or remove<br>him/her first. |
|---|----------------------------------------------------------------------------------------------------|
|   | Ok                                                                                                    |

## Removing a User

Follow these steps to remove a user you are sharing tips with.

Left click the top of the Jar again.Click the Remove button.

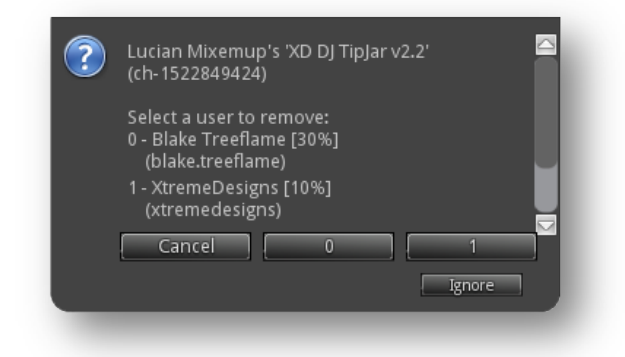

Hit the button that corresponds to the user you want to remove. You can also use this to see who is added and what their % is set at. (If you want to change a user's # you must remove them first, then add them again.)

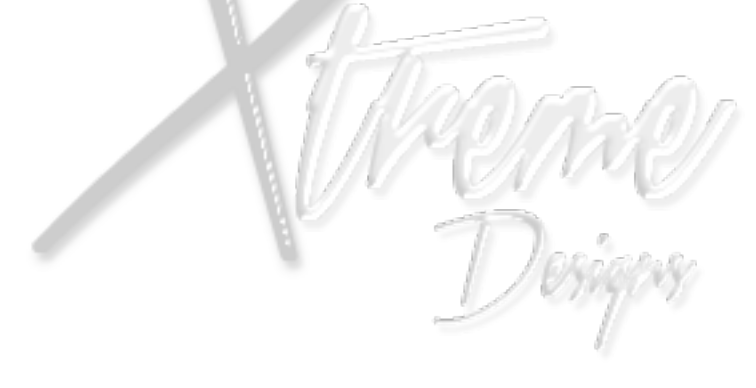

# **Owner Menu**

THIS BRIEF SECTION GOES OVER HOW TO SET HOW YOU RECEIVE TIP NOTIFICATIONS.

# **Tips Chat**

If you would like to see your tip notifications in a private message to you, this is the choice you would want. Hit the Tips Chat button.

Section

3

| ? | Lucian Mixemup's 'XD DJ TipJar v2.2'<br>(ch-805195792) |
|---|--------------------------------------------------------|
|   | Do you want to add or remove a user?                   |
|   |                                                        |
|   |                                                        |
|   | Reload                                                 |
|   | Tips (Chat)                                            |
|   | Add Remove Cancel                                      |
|   | Ignore                                                 |
|   |                                                        |

# **Tips Box**

If you would like to see your tip notifications in a drop down, this is the choice you would want. Hit the Tips Box button.

| ? | Lucian Mixemup's 'XD DJ TipJar v2.2'<br>(ch-805195792) | Ra R |
|---|--------------------------------------------------------|------|
|   | Do you want to add or remove a user?                   | 22   |
|   | Reload   Tips (Box)   Add   Remove   Ignore            |      |

## Reload

Use this button to restart your Jar. You will need to do this after making any changes to the .Config note card or if things don't seem to working right. THIS WILL NOT CLEAR ANY USERS OR PERCENTAGES YOU HAVE SETUP!

> SHOULD YOU HAVE ANY QUESTIONS OR ISSUES, PLEASE FILE A SUPPORT TICKET ON OUR WEBSITE! <u>http://xtreme-designs.us</u>